manuale d'installazione ed uso • installation and use manual • installations- und bedienungsanleitung manuel d'installation et d'utilisation • manual de instalación y uso

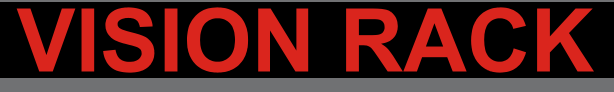

VSR 800-1100

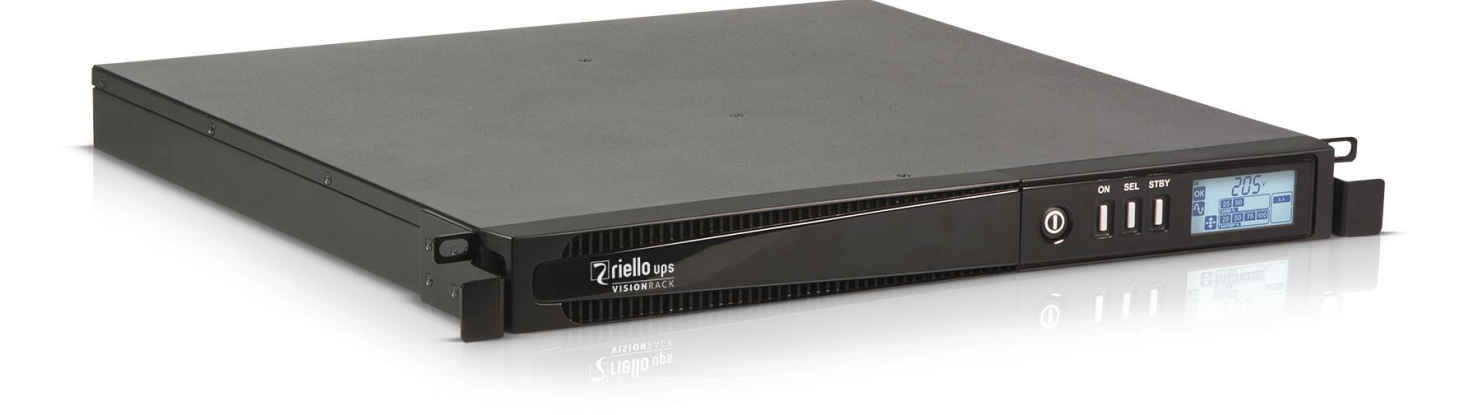

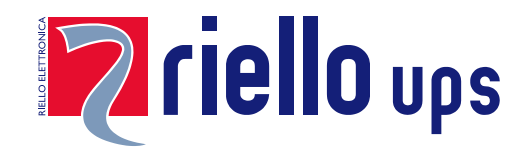

## EINLEITUNG

Herzlichen Glückwunsch für den Kauf eines **UPS Vision Rack** und willkommen in **Riello UPS!** Für die Nutzung der von **Riello UPS** angebotenen Unterstützung, besuchen Sie die Website **www.riello-ups.com** 

Unser Unternehmen ist auf die Planung, die Entwicklung und die Herstellung von unterbrechungsfreien Stromversorgungsanlagen (USV) spezialisiert.

Die im vorliegenden Handbuch beschriebene USV ist ein hochwertiges Produkt, das entwickelt und hergestellt wurde, um Ihnen bestmögliche Leistungen zu garantieren.

Dieses Gerät kann von jedermann installiert werden, vorausgesetzt, dass er <u>DAS VORLIEGENDE BENUTZER- UND</u> <u>SICHERHEITS-HANDBUCH AUFMERKSAM UND GEWISSENHAFT GELESEN HAT</u>.

In der USV und im Batteriegehäuse treten GEFÄHRLICHE elektrische Spannungen auf. Alle Wartungsarbeiten sind AUSSCHLIESSLICH durch qualifiziertes Personal auszuführen.

Dieses Handbuch enthält die genauen Gebrauchs- und Installationsanweisungen für die USV-Anlage. Für Informationen über den Gebrauch und die optimale Nutzung Ihres Gerätes bitten wir Sie, die CD mit dem vorliegenden Handbuch aufzubewahren und dieses vor Inbetriebnahme der USV-Anlage aufmerksam zu lesen.

## **U**MWELTSCHUTZ

Bei der Entwicklung seiner Produkte widmet das Unternehmen der Untersuchung von Umweltaspekten großzügige Ressourcen.

Alle unsere Erzeugnisse verfolgen die im Einklang mit den geltenden Vorschriften festgelegten Ziele des vom Unternehmen entwickelten Umweltmanagements.

In diesem Erzeugnis wurden keine gefährlichen Stoffe wie CFC, HCFC oder Asbest verarbeitet.

Bei der Auswahl der Verpackungen werden nur recycelbare Werkstoffe eingesetzt.

Für eine ordnungsgemäße Entsorgung wird gebeten, die Verpackungswerkstoffe gemäß folgender Tabelle zu trennen und der Wiederverwertung zuzuführen. Jedes Material gemäß den im Lande des Gebrauchs des Erzeugnisses geltenden Vorschriften, entsorgen.

| Beschreibung  | WERKSTOFF   |
|---------------|-------------|
| Schachtel     | Karton      |
| Schutzwinkel  | Stratocell  |
| Schutzhülle   | Polyäthylen |
| Zubehörbeutel | Polyäthylen |

## ENTSORGUNG DES ERZEUGNISSES

Die USV-Anlage und die Battery Box enthalten elektronische Leiterkarten und Batterien, die als GIFTIGER und GEFÄHRLICHER ABFALL gelten. Nach Ablauf der Gebrauchsdauer des Erzeugnisses ist dieser gemäß den örtlichen Gesetzen zu behandeln.

Die ordnungsgemäße Entsorgung trägt dazu bei, die Umwelt und die menschliche Gesundheit zu schützen.

© Vorbehaltlich der Genehmigung der Herstellerfirma ist die Wiedergabe auch nur eines Teils dieses Handbuchs untersagt. Der Hersteller behält sich das Recht vor, das beschriebene Erzeugnis zu Zwecken der Verbesserung jederzeit und ohne Vorankündigung zu verändern.

# INHALT

| <u>EINFÜHRUNG</u>                 | 4  |
|-----------------------------------|----|
| Ansichten der USV                 | 5  |
| FRONTANSICHT                      | 5  |
| RÜCKANSICHT                       | 6  |
| Ansicht des Displayfelds          | 7  |
| INSTALLATION                      | 8  |
| VERPACKUNGSINHALT                 | 8  |
| INSTALLATIONSUMGEBUNG             | 8  |
| GEBRAUCH                          | 9  |
| Anschlüsse und Ersteinschaltung   | 9  |
| EINSCHALTEN IM NETZBETRIEB        | 9  |
| EINSCHALTEN IM BATTERIEBETRIEB    | 9  |
| Abschalten der USV-Anlage         | 9  |
| Anzeigen des Displays             | 10 |
| ZUSTANDANZEIGEN DER USV-ANLAGE    | 10 |
| BEREICH DER MESS-ANZEIGEN         | 11 |
| Konfiguration der Betriebsart     | 12 |
| Mögliche Einstellungen            | 12 |
| ZUSÄTZLICHE FUNKTIONEN            | 12 |
| Software                          | 14 |
| ÜBERWACHUNGS- UND STEUER-SOFTWARE | 14 |
| Konfigurations-Software           | 14 |
| USV-KONFIGURATIONEN               | 15 |
| Kommunikations-Ports              | 16 |
| RS232-Anschluss                   | 16 |
| Kommunikations-Steckplatz         | 16 |
| Austausch des Battery-Packs       | 17 |
| PROBLEMBEHEBUNGEN                 | 19 |
| ALARM-CODES                       | 21 |
| FAULT                             | 21 |
| Lock                              | 22 |
| TECHNISCHE DATEN                  | 23 |

# EINFÜHRUNG

Die Baureihe VISION RACK ist die ideale Lösung für anspruchsvolle Anwender die hohe Sicherheit und Flexibilität von ihrem Versorgungsystem erwarten. Die VISION RACK ist das beste Schutzsystem für Netzwerkkomponenten, Computer und Speichersysteme.

Die USV-Anlagen der Baureihe VISION RACK entsprechen der USV Klassifizierung VI (Line-Interactive-Technologie) mit sinusförmiger Ausgangsspannung. Diese Technologie ermöglicht einen hohen Wirkungsgrad und verringerten Energieverbrauch, bei gleichzeitiger Gewährleistung eines hohen Schutzes vor Störungen der Netzversorgung

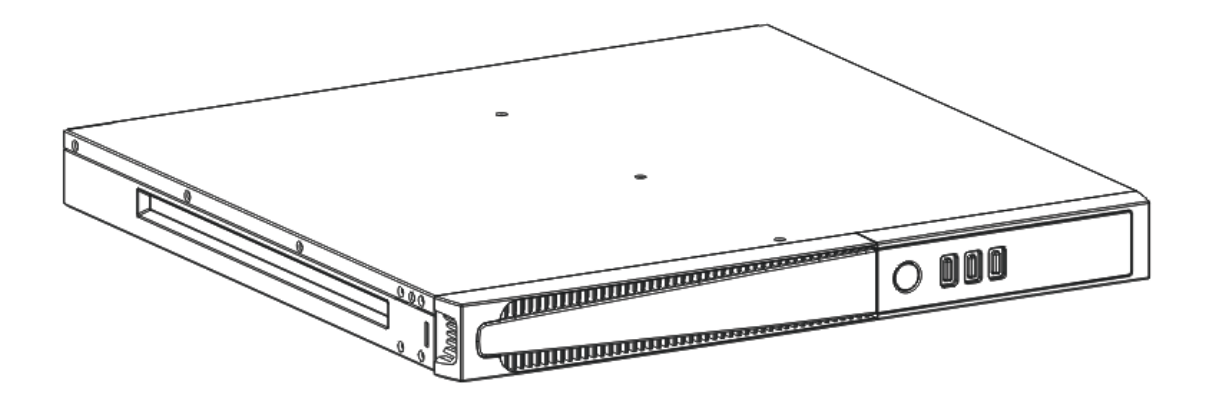

# ANSICHTEN DER USV

## FRONTANSICHT

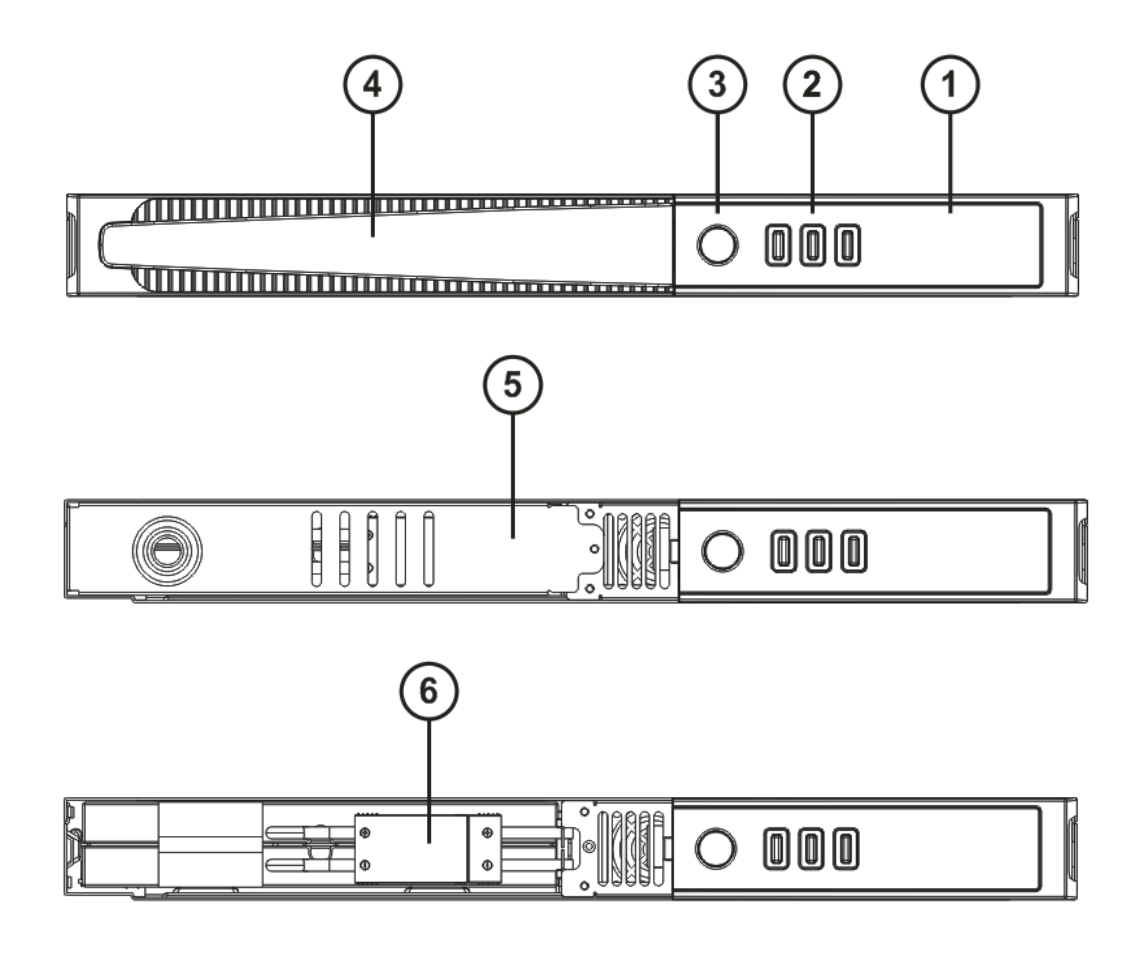

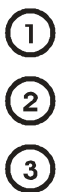

Display

Mehrfunktions-Tasten

Schalter ON/OFF

456

Removable front panel

Abdeckung Battery Pack

Stecker Battery Pack

### RÜCKANSICHT

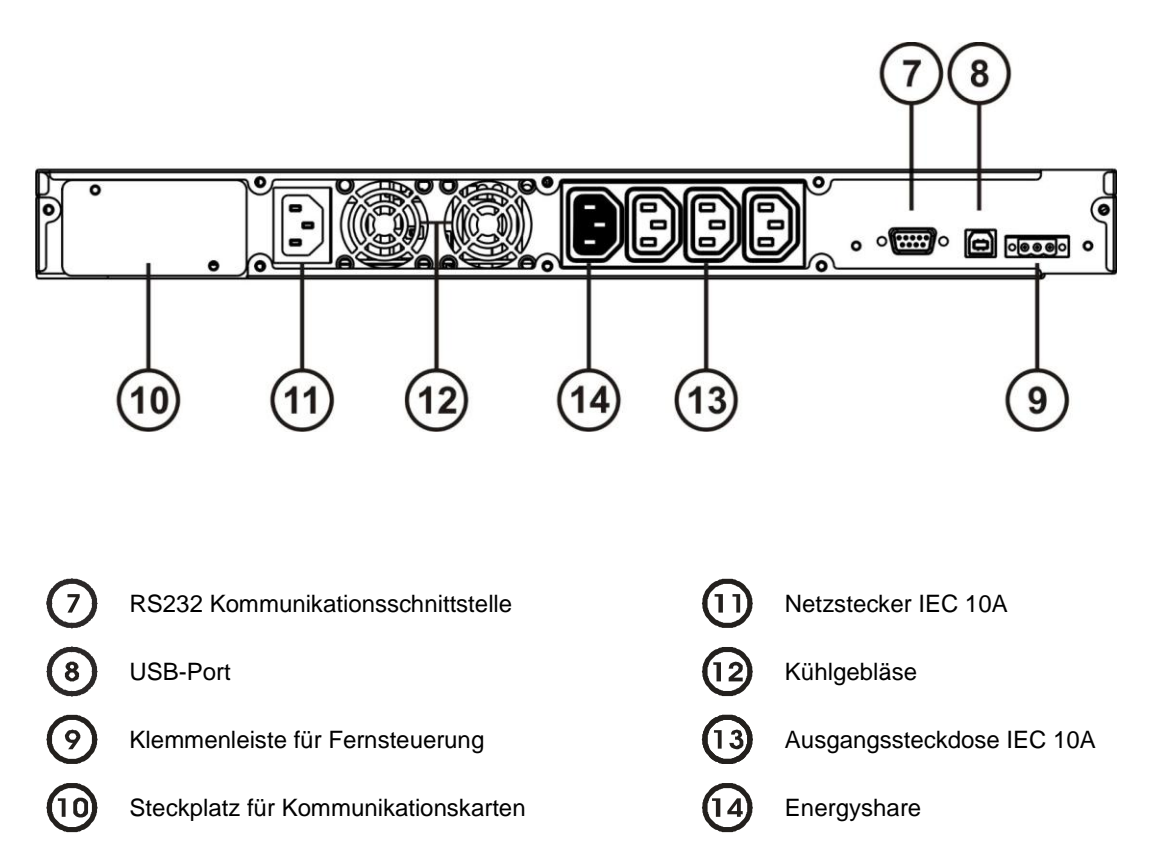

# ANSICHT DES DISPLAYFELDS

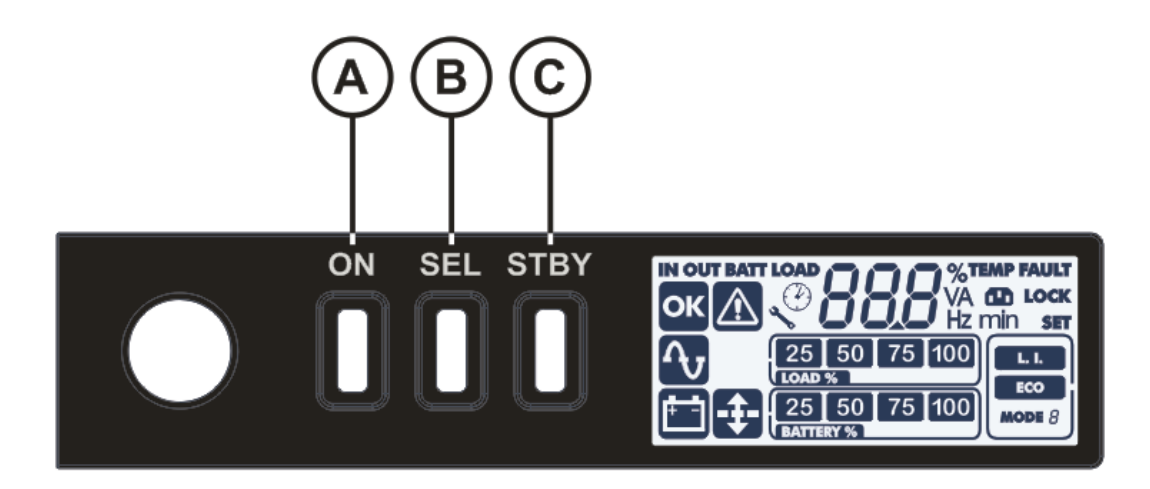

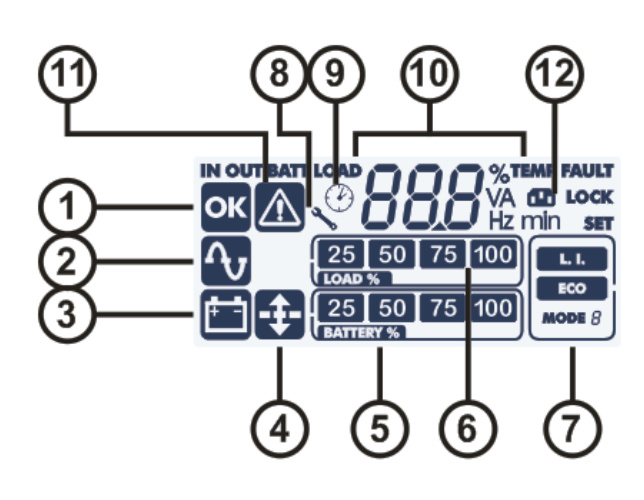

- A Taste "ON"
- B Taste "SEL"
- C Taste "STAND-BY"
- (1) Ordnungsgemäßer Betrieb
- 2 Netzbetrieb
- 3 Batteriebetrieb
- (**4**) AVR aktiv
- **(5)** Batterieladestandanzeige

Anzeige Ladezustand
Konfigurations-Bereich
Wartung erforderlich
Timer
Messwert-Anzeige
Stand-by / Alarm
EnergyShare

# INSTALLATION

# VERPACKUNGSINHALT

Nach dem Öffnen der Verpackung, zunächst den Inhalt überprüfen. Die Verpackung muss enthalten:

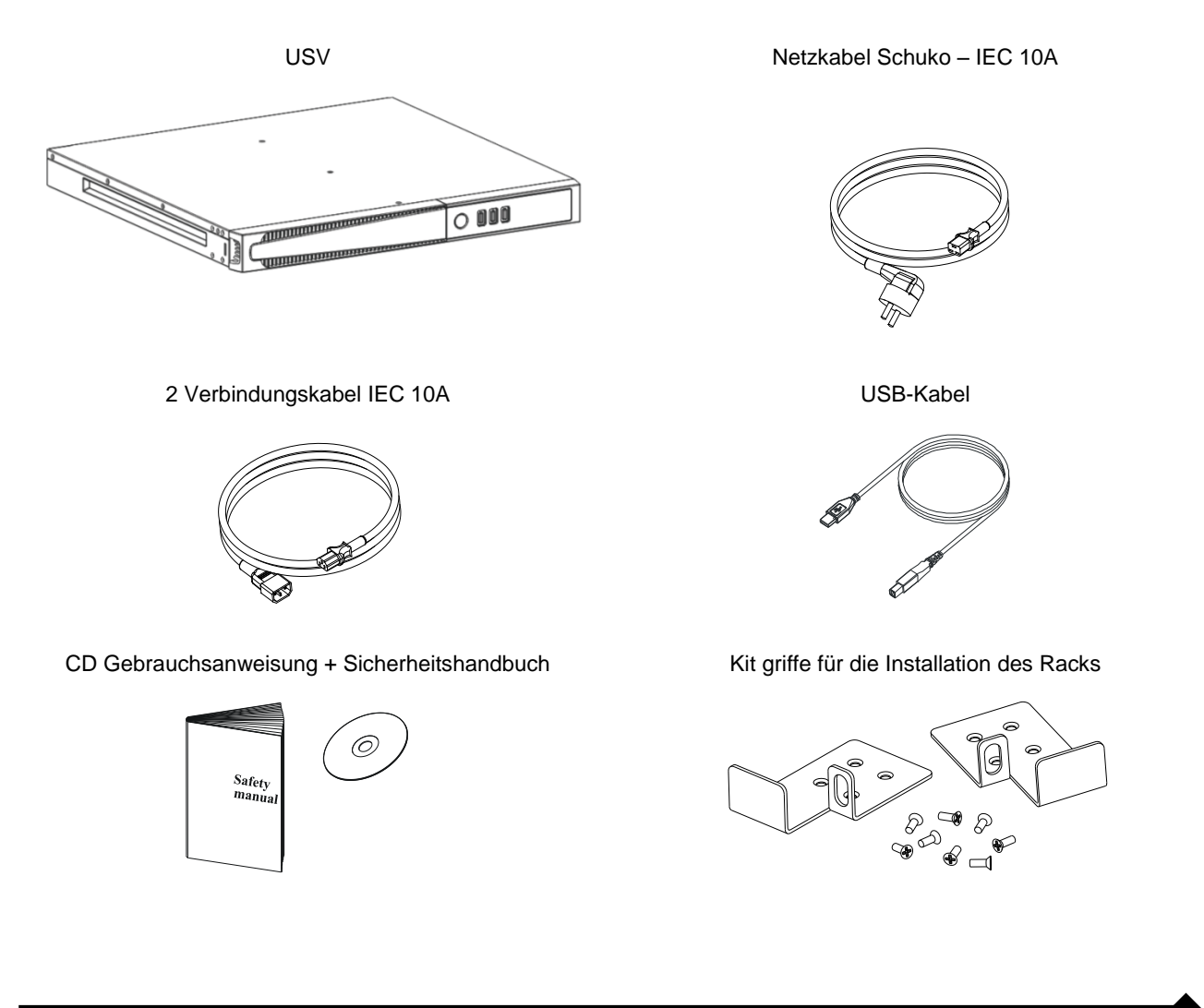

## **INSTALLATIONSUMGEBUNG**

Die USV-Anlage und die Battery Box müssen in belüfteten, sauberen und wettergeschützten Räumen installiert werden. Die relative Luftfeuchtigkeit des Raums darf die in der Tabelle "Technische Daten" aufgeführten Höchstwerte nicht überschreiten.

Die Raumtemperatur muss bei laufender USV-Anlage zwischen 0 und 40°C liegen, wobei die Aufstellung an Plätzen mit direkter Sonnenstrahlung oder warmer Luft zu vermeiden ist.

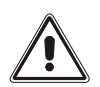

Die empfohlene Betriebstemperatur der USV-Anlage und der Batterien liegt zwischen 20 und 25°C. Beträgt beispielsweise die Gebrauchsdauer einer Batterie bei einer Betriebstemperatur von 20°C durchschnittlich 5 Jahre, wird die Gebrauchsdauer bei einer Betriebstemperatur von 30°C halbiert.

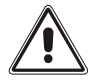

Dies ist eine USV der Kategorie C2. Bei der Verwendung in Wohnumgebungen kann sie Radio-Interferenzen erzeugen. Deswegen kann es notwendig sein, zusätzliche Schutzmaßnahmen zutreffen.

# ANSCHLÜSSE UND ERSTEINSCHALTUNG

- 1) Vergewissern sie sich, dass die Steckdose, an die sie die USV anschließen wollen, ausreichend vor Überlast und Kurzschluss geschützt ist. Es wird eine Absicherung mit 10A oder 16A Typ B oder C Sicherungen empfohlen, abhängig von der Leistung der USV. Bitte immer vor der Installation prüfen.
- 2) Die USV-Anlage mittels des mitgelieferten Netzkabels mit Strom versorgen.
- 3) Den Hauptschalter auf dem vorderen Bedienfeld betätigen.
- 4) Nach einigen Augenblicken schaltet sich die USV-Anlage ein, das Display leuchtet auf, ein Signalton ertönt und das Icon blinkt. Die USV-Anlage befindet sich in Stand-by: Dies bedeutet, dass sie sich in einem Zustand des geringsten Verbrauchs befindet. Der Mikro-Controller für die Überwachung und Selbstdiagnose wird versorgt; die Batterien werden geladen und alles ist für den Einsatz der USV-Anlage bereit. Auch im Batteriebetrieb befindet sich die Einheit in Standby, vorausgesetzt, der Timer ist eingeschaltet.
- 5) Beachten sie, dass die Kabel, mit denen die Verbraucher an die Ausgangsteckdosen der USV angeschlossen werden, maximal 10m lang sein dürfen.
- 6) Auf dem Display die eingestellte Betriebsart überprüfen und eventuell den Absatz "Konfiguration der Betriebsart" zur Einstellung der gewünschten Betriebsart zu Rate ziehen. Für erweiterte Konfigurationen muss die Software UPSTools verwendet werden, die von der Webseite www.riello-ups.com heruntergeladen werden kann.

### **EINSCHALTEN IM NETZBETRIEB**

- 1) Die Taste "ON" 1 Sekunde lang drücken. Anschließend leuchten alle Icons des Displays 1 Sekunde lang auf und die USV-Anlage erzeugt einen Signalton.
- 2) Das an die USV-Anlage angeschlossene Gerät einschalten.

Nur für die erste Einschaltung: Nachdem etwa 30 Sekunden verstrichen sind, den ordnungsgemäßen Betrieb der USV-Anlage überprüfen:

- 1) Einen Stromausfall simulieren, indem Sie das Netzkabel zur USV-Anlage abziehen.
- 2) Die Last muss weiterhin versorgt werden, das Icon i auf dem Display muss aufleuchten und es muss ein Signalton alle 4 Sekunden zu hören sein.
- 3) Nach Wiederherstellung der Netzversorgung muss die USV-Anlage wieder im Netzbetrieb funktionieren.

#### **EINSCHALTEN IM BATTERIEBETRIEB**

- 1) Den Schalter ON/OFF auf dem vorderen Bedienfeld betätigen.
- 2) Die Taste "ON" mindestens 5 Sekunden lang drücken. Alle Icons des Displays leuchten 1 Sekunde lang auf.
- 3) Das an die USV-Anlage angeschlossene Gerät einschalten.

### ABSCHALTEN DER USV-ANLAGE

Um die USV-Anlage auszuschalten, die Taste "STBY" mindestens 2 Sekunden lang gedrückt halten. Die USV-Anlage kehrt in den Standby-Zustand zurück und das Icon beginnt zu blinken.

- 1) Bei vorhandener Netzspannung, muss der Schalter ON/OFF gedrückt werden, um die USV-Anlage komplett auszuschalten.
- 2) Bei Batteriebetrieb ohne Einstellung einer Zeitschaltung, schaltet sich die USV-Anlage nach 30 Sekunden automatisch vollständig aus. Ist dagegen eine Zeitschaltung eingestellt worden, muss die "STBY" -Taste mindestens 5 Sekunden gedrückt werden, um die USV-Anlage auszuschalten. Für eine komplette Ausschaltung der USV-Anlage, den ON/OFF Schalter drücken.

# ANZEIGEN DES DISPLAYS

In diesem Kapitel werden alle Informationen, die auf LCD-Display visualisiert werden können ausführlich beschrieben.

### ZUSTANDANZEIGEN DER USV-ANLAGE

| ICON                      | ZUSTAND                 | BESCHREIBUNG                                                                                                    |  |
|---------------------------|-------------------------|----------------------------------------------------------------------------------------------------|--|
|                           | Loughtot                |                                                                                                    |  |
|                           | Leuchtet                | Zeigt das vonlegen einer Storung an                                                                                                    |  |
|                           | Blinkend                | Die USV-Anlage befindet sich in Standby                                                                                                    |  |
| ОК                        | Leuchtet                | Zeigt einen ordnungsgemäßen Betrieb an                                                                                                    |  |
| ſ                         | Leuchtet                | Die USV-Anlage befindet sich in Netzbetrieb                                                                                                    |  |
| <b>F</b>                  | Leuchtet                | Die USV-Anlage befindet sich in Batteriebetrieb. In diesem Zustand erzeugt die USV-Anlage einen Signalton in regelmäßigen 4-Sekunden-Abständen.                                                 |  |
|                           | Blinkend                | Entladungsalarm. Zeigt das Ende der Batterieautonomie an. In diesem Zustand piept die USV-Anlage im Abstand von 1 Sekunde.                                                                      |  |
| -‡-                       | Leuchtet                | AVR Automatische Spannungsregulierung aktiv                                                                                                    |  |
| 25 50 75 100<br>BATTERY % | Dynamisch               | Zeigt den prozentualen Batterieladezustand an.                                                                                                    |  |
| 25 50 75 100<br>LOAD %    | Dynamisch               | Zeigt die prozentuale Auslastung der USV an.                                                                                                    |  |
| ×                         | Blinkend                | Es ist ein Wartungseingriff erforderlich; den Kundendienst benachrichtigen                                                                                                    |  |
|                           | Leuchtet                | Zeigt an, dass der Timer eingeschaltet ist (programmiertes Ein- und Abschalten). Der Timer ist mithilfe der mitgelieferten Software ein- bzw. auszustellen                                      |  |
|                           | Blinkend                | Es verbleiben noch 1 Minute bis zum erneuten Einschalten der USV-<br>Anlage oder noch 3 Minuten bis zu deren Abschaltung                                                                        |  |
|                           | Aus *                   | Die EnergyShare Ausgänge sind nicht konfiguriert. (Immer aktiv).                                                                                                    |  |
|                           | Fest<br>eingeschaltet * | Über die Software UpsTools wurde ein mit den EnergyShare Ausgängen assoziiertes Ereignis konfiguriert (z.B. Voralarmschwelle der Entladung), die Stecker sind zu diesem Zeitpunkt jedoch aktiv. |  |
|                           | Blinkend *              | Das assoziierte Ereignis ist eingetreten, die EnergyShare Ausgänge wurden getrennt.                                                                                                    |  |

\* Weitere Informationen zur Konfiguration der EnergyShare Ausgänge entnehmen Sie bitte dem Abschnitt "Zusatzfunktionen"

### BEREICH DER MESS-ANZEIGEN

Auf dem Display können nacheinander die wichtigsten Messungen bezüglich der USV-Anlage angezeigt werden.

Beim Einschalten der USV-Anlage, zeigt das Display den Wert der Netzspannung an.

Um zu einer anderen Anzeige zu wechseln, die Taste "SEL" mehrmals drücken, bis die gewünschte Anzeige erscheint. Im Fall des Vorkommens einer Störung bzw. eines Alarms (FAULT) oder eines Wechselrichterausfalls (LOCK) wird automatisch auf dem Display der Typ und der Code des entsprechenden Alarms angezeigt.

Nachfolgend sind einige Beispiele aufgeführt:

| GRAFIK-BEISPIEL <sup>(1)</sup> | BESCHREIBUNG                                                                    |  | GRAFIK-BEISPIEL <sup>(1)</sup> | BESCHREIBUNG                                                            |
|--------------------------------|---------------------------------------------------------------------------------|--|--------------------------------|-------------------------------------------------------------------------|
|                                |                                                                                 |  |                                |                                                                         |
| IN 227 v                       | Netzspannung                                                                    |  | BATT 80 %                      | Prozentsatz der<br>Batterieladung                                       |
|                                |                                                                                 |  |                                |                                                                         |
| IN USS Hz                      | Netzfrequenz                                                                    |  | BATT B2 V                      | Gesamtspannung der<br>Batterien                                         |
|                                |                                                                                 |  |                                |                                                                         |
| v OES                          | Ausgangsspannung der<br>USV-Anlage                                              |  | LOAD %                         | Prozentuale Auslastung                                                  |
|                                |                                                                                 |  |                                |                                                                         |
| SOD Hz                         | Frequenz der<br>Ausgangsspannung                                                |  |                                | Von der Last<br>aufgenommener Strom                                     |
|                                |                                                                                 |  |                                |                                                                         |
| BATT 5 min                     | Verbliebene<br>Batterieautonomie                                                |  | 55°                            | Temperatur der internen<br>Elektronik der USV-<br>Anlage                |
|                                |                                                                                 |  |                                |                                                                         |
| FOP                            | Störung / Alarm <sup>(2)</sup> : Es wird<br>der entsprechende Code<br>angezeigt |  | L52 LOCK                       | Ausfall <sup>(2)</sup> : Es wird der<br>entsprechende Code<br>angezeigt |

<sup>(1)</sup> Die abgebildeten Werte in der Tabelle sind reine Beispielwerte.

<sup>(2)</sup> Die Codes von FAULT bzw. LOCK werden nur angezeigt, wenn sie aktuell aktiv sind (Vorliegen einer Störung bzw. eines Alarms oder eines Ausfalls).

## KONFIGURATION DER BETRIEBSART

Der abgebildete Displaybereich zeigt die aktive Betriebsart an und ermöglicht die Wahl der anderen direkt vom Display aus zu wählenden Betriebsarten.

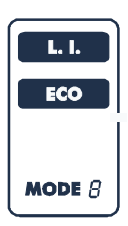

#### VORGEHENSWEISE:

- Für den Zugriff auf den Konfigurationsbereich die Taste "SEL" mindestens 3 Sekunden gedrückt halten.
- Es leuchtet das Icon der momentan eingestellten Betriebsart auf.
- Um die Betriebsart zu wechseln, die Taste "ON" drücken.
- Zur Bestätigung der gewählten Betriebsart die Taste "SEL" mindestens 3 Sekunden gedrückt halten.

### MÖGLICHE EINSTELLUNGEN

Die USV-Anlage kann auf verschiedenen Betriebsarten eingestellt zu werden:

- L.I. normaler Betriebsmodus
- ECO ist die Betriebsweise mit dem niedrigsten Verbrauch der USV-Anlage, d. h., dem höchsten Wirkungsgrad
- MODE mit Hilfe der Software UPS Tools kann die Charakteristik der USV-Anlage angepasst werden.

### ZUSÄTZLICHE FUNKTIONEN

#### Betriebsart "BATTERY SWAP"

Die Betriebsart "battery swap" ermöglicht, dass die USV im Normalbetreib weiterhin vom Netzt versorgt wird. In diesem Zustand wirkt sich jede Störung des Netzes auf die Last aus. Dies bedeutet, dass im Fall des Stromausfalls des Netzes die Versorgung der Last auch bei eingeschalteter USV-Anlage unterbrochen wird. Im Falle eines Netzausfalles wird die USV endgültig auf Stand-By schalten.

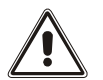

#### ACHTUNG!

Bevor Sie mit der folgenden Prozedur beginnen, versichern Sie sich, dass die USV-Anlage nicht im Batteriemodus arbeitet.

Um die USV-Anlage in den Modus "battery swap" zu setzen, gleichzeitig mindestens 4 Sek. lang die Tasten ON und SEL drücken.

Auf dem Display wird der Code "C02" angezeigt.

Um zur normalen Betriebsweise zurückzukehren, den oben beschriebenen Vorgang wiederholen.

#### PROGRAMMIERBARE STECKDOSE (EnergyShare)

EnergyShare Ausgänge sind Ausgänge, die unter bestimmten Betriebsbedingungen die automatische Trennung der angeschlossenen Last gestatten. Die Ereignisse, die die automatische Trennung der EnergyShare Ausgänge bestimmen, können vom Benutzer über die Konfigurierungssoftware UPSTools ausgewählt werden. Es ist beispielsweise möglich, die Trennung nach einer bestimmten Batteriebetriebsdauer zu wählen oder bei Erreichen der Voralarmschwelle für die Batterieentladung oder bei Eintreten eines Überlastungsereignisses.

In der Grundeinstellung sind die EnergyShare Ausgänge nicht konfiguriert und funktionieren deshalb wie alle anderen Ausgänge.

Der EnergyShare Funktion ist auf Display eine Anzeige zugeordnet, deren Bedeutung im Abschnitt "Angaben zum Display" erläutert wird.

Vorhandensein und Anzahl dieser Ausgänge sind vom Typ der USV abhängig, sie werden farblich von den anderen Ausgängen unterschieden.

#### KLEMMENLEISTE DER FERNBEDIENUNG

Die Klemmenleiste der Fernbedienung gestattet die Implementation der Funktion REPO (Remote Emergency Power Off) sowie die Fernbedienung zum Ein- und Ausschalten des USV-Gerätes.

Die USV wird von Werk mit den kurzgeschlossenen R.E.P.O Klemmen geliefert. Für eine eventuelle Installation den Kurzschluss aufheben und sich normal an den geschlossenen Kontakt der Sperrvorrichtung anschließen. Im Notfall, wird durch Einwirken auf die Sperrvorrichtung der Steuerbefehl R.E.P.O. geöffnet

Achtung: Bevor die USV wieder eingeschaltet wird, die Sperrvorrichtung zurücksetzen.

Die Schaltung der Klemmenleiste der Fernbedienung wird über Schaltkreise des Typs SELV selbst versorgt. Eine externe Stromversorgung wird daher nicht benötigt. Wenn ein Kontakt geschlossen wird, ist eine Höchstspannung von 15mA im Umlauf.

Alle Verbindungen mit der Klemmenleiste der Fernbedienung werden über ein Kabel hergestellt, das eine Verbindung mit Doppelisolierung gewährleistet.

Verbindungslogik:

• PIN 1-2 REPO

Diese Funktion wird durch Öffnen des Kontakts aktiviert.

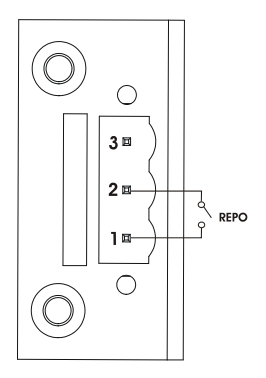

• PIN 2-3 REMOTE ON, REMOTE ON/OFF

Diese Funktion wird durch Schließen des Kontakts aktiviert. Grundeinstellung REMOTE ON, konfigurierbar auch als REMOTE ON/OFF mittels der Software UPSTools

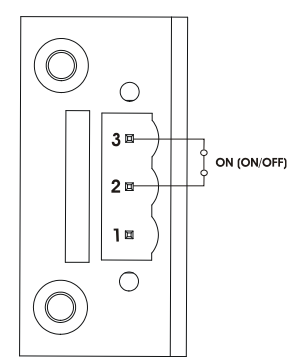

## SOFTWARE

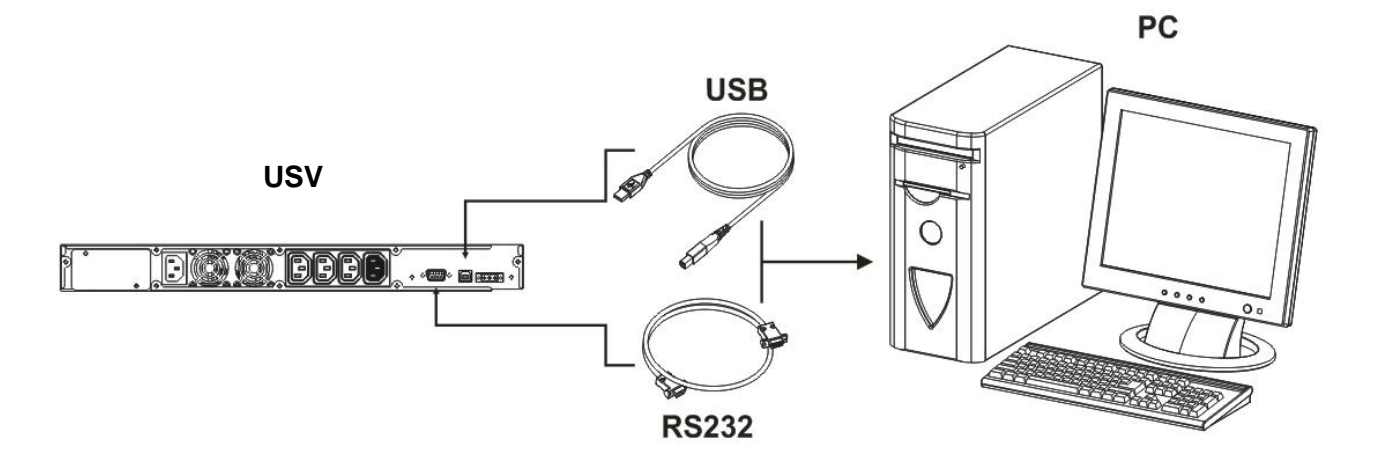

### **ÜBERWACHUNGS- UND STEUER-SOFTWARE**

Die Software **PowerShield**<sup>3</sup> gewährleistet eine wirksame und intuitive Verwaltung der USV-Anlage, indem sie alle wichtigen Informationen wie Eingangsspannung, angelegte Last, Batteriekapazität anzeigt. Sie ist darüber hinaus in der Lage, beim Auftreten von vom Benutzer bestimmten besonderen Ereignissen automatisch Shutdown-Vorgänge, Versand von E-Mails und Netzmeldungen auszuführen.

#### INSTALLATIONSSCHRITTE

- 1) Einen Kommunikationsport der USV-Anlage mit einem Kommunikationsport des PC mittels des mitgelieferten Kabels verbinden.
- 2) Laden Sie die Software von der Website **www.riello-ups.com**. Wählen Sie das richtige Betriebssystem.
- 3) Den Anweisungen des Installationsprogramms folgen.
- 4) Für weitere detaillierte Informationen lesen sie bitte das Handbuch, dass als Download verfügbar ist auf der Website: **www.riello-ups.com**.

### KONFIGURATIONS-SOFTWARE

Die Software **UPSTools** ermöglicht die Konfiguration und eine vollständige Zustandsanzeige der USV-Anlage über den USB- oder RS232-Port.

Mögliche Konfigurationen, siehe Absatz USV-Konfiguration.

#### INSTALLATIONSSCHRITTE

- 1) Einen Kommunikationsport der USV-Anlage mit einem Kommunikationsport des PC mittels des mitgelieferten Kabels verbinden.
- 2) Folgen sie den Anweisungen der Installationsanleitung, die sich im gleichen Verzeichnis befindet, wie die Software UPSTools. Alternativ kann die Anleitung von der Webseite **www.riello-ups.com** heruntergeladen werden.

#### ACHTUNG:

Die Verwendung des Kommunikationsports RS232 schließt die Kommunikation mittels des USB-Ports aus und umgekehrt.

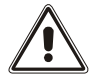

Für die Kommunikation mit der USV-Anlage wird die Verwendung eines Kabels < als 3 Meter Länge empfohlen.

Um weitere Kommunikationsports mit vom standardmäßigen RS232- und USB-Port der USV-Anlage verschiedenen und unabhängigen Funktionen zu erhalten, ist verschiedenes Zubehör erhältlich, das in den Steckplatz für Kommunikationskarten eingesetzt werden kann.

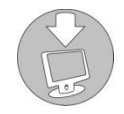

Um das Vorliegen aktuellerer Versionen der Software zu überprüfen und für nähere Informationen über das erhältliche Zubehör, bitten wir Sie, die Website **www.riello-ups.com** zu besuchen.

# **USV-KONFIGURATIONEN**

Die folgende Tabelle zeigt alle dem Benutzer zur Verfügung stehenden Konfigurationen auf, um die USV-Anlage auf die bestmögliche Weise an die eigenen Bedürfnisse anzupassen. Es ist möglich, diese Bedienungen mithilfe der Software **UPSTools** vorzunehmen.

| FUNKTION                                             | BESCHREIBUNG                                                                                              | STANDARD                             | MÖGLICHE KONFIGURATIONEN                                                                                                    |
|------------------------------------------------------|----------------------------------------------------------------------------------------------------|--------------------------------------|----------------------------------------------------------------------------------------------------|
| Ausgangs-<br>Frequenz                                | Wahl der Nenn-<br>Ausgangsfrequenz                                                                        | Auto                                 | <ul> <li>50 Hz</li> <li>60 Hz</li> <li>Auto: Automatisches erkennen der<br/>Eingangsfrequenz</li> </ul>                                                                                                    |
| Ausgangs-<br>Spannung                                | Wahl der Nenn-<br>Ausgangsspannung                                                                        | 230V                                 | 220 ÷ 240 in Schritten von 1V                                                                                                    |
| Betriebsarten                                        | Wählen Sie eine der<br>verfügbaren Betriebsarten                                                          | L.I.                                 | <ul><li>L.I.</li><li>ECO</li><li>MODE</li></ul>                                                                                                    |
| Abschalten<br>wegen Minderlast                       | Automatisches Abschalten<br>der USV-Anlage in<br>Batteriebetrieb, wenn die<br>Last weniger als 5% beträgt | Deaktiviert                          | <ul><li>Aktiviert</li><li>Deaktiviert</li></ul>                                                                                                    |
| Autonomie-<br>Begrenzung                             | Höchstdauer des<br>Batteriebetriebs                                                                       | Deaktiviert                          | <ul> <li>Deaktiviert (vollständige Entladung)</li> <li>(1 ÷ 65000) Sek. in Schritten von 1 Sek.</li> </ul>                                                                                                    |
| Entladungs-<br>Vorwarnung                            | Verbleibende<br>Autonomiedauer für die<br>Entladungsvorwarnung                                            | 3 Min.                               | (1 ÷ 255) Min. in Schritten von 1 Min.                                                                                                    |
| Batterietest                                         | Zeitintervall für den automatischen Batterietest                                                          | 40 Stunden                           | <ul> <li>Deaktiviert</li> <li>(1 ÷ 1000) h in Schritten von 1 Stunde</li> </ul>                                                                                                    |
| Alarmschwelle für<br>Überlast                        | Wahl der Benutzer-Grenze<br>für die Überlast                                                              | Deaktiviert                          | <ul> <li>Deaktiviert</li> <li>(0 ÷ 103) % in Schritten von 1%</li> </ul>                                                                                                    |
| EnergyShare                                          | Auswahl des<br>Betriebsmodus der<br>EnergyShare Ausgänge                                                  | Immer EIN                            | <ul> <li>Immer EIN</li> <li>Abtrennung von der Batterie nach n<br/>Betriebssekunden</li> <li>Abtrennung, n Sekunden nach dem Voralarm-<br/>Signal für die Entladung</li> <li> (siehe Handbuch UPSTools)</li> </ul> |
| Toleranz der<br>Eingangsfrequenz                     | Wählen Sie die<br>notwendigen<br>Eingangsfrequenztoleranz<br>für den Normalbetrieb                        | ± 5%                                 | <ul> <li>(±3 ÷ ±10) % in Schritten von 1%</li> </ul>                                                                                                    |
| Einschalt-<br>Verzögerung                            | Wartezeit für das<br>automatische erneute<br>Einschalten nach der<br>Rückkehr des Netzes                  | 5 Sek.                               | <ul> <li>Deaktiviert</li> <li>(1 ÷ 255) Sek. in Schritten von 1 Sek.</li> </ul>                                                                                                    |
| Ein-<br>/Ausschaltfunktio<br>n über<br>Fernbedienung | Auswahl der an das<br>Klemmenleiste der<br>Fernbedienung assoziierten<br>Funktion                         | PIN 1-2 REPO<br>Pin 2-3 Remote<br>ON | <ul> <li>PIN 1-2 REPO</li> <li>PIN 2-3 Remote ON, Remote ON/OFF</li> </ul>                                                                                                    |

# KOMMUNIKATIONS-PORTS

Auf der Rückseite der USV-Anlagen (siehe Ansichten der USV) befinden sich folgende Kommunikations-Ports:

- RS232-Anschluss
- USB-Anschluss
- Erweiterungs-Steckplatz für zusätzliche Kommunikationssteckkarten

## RS232-Anschluss

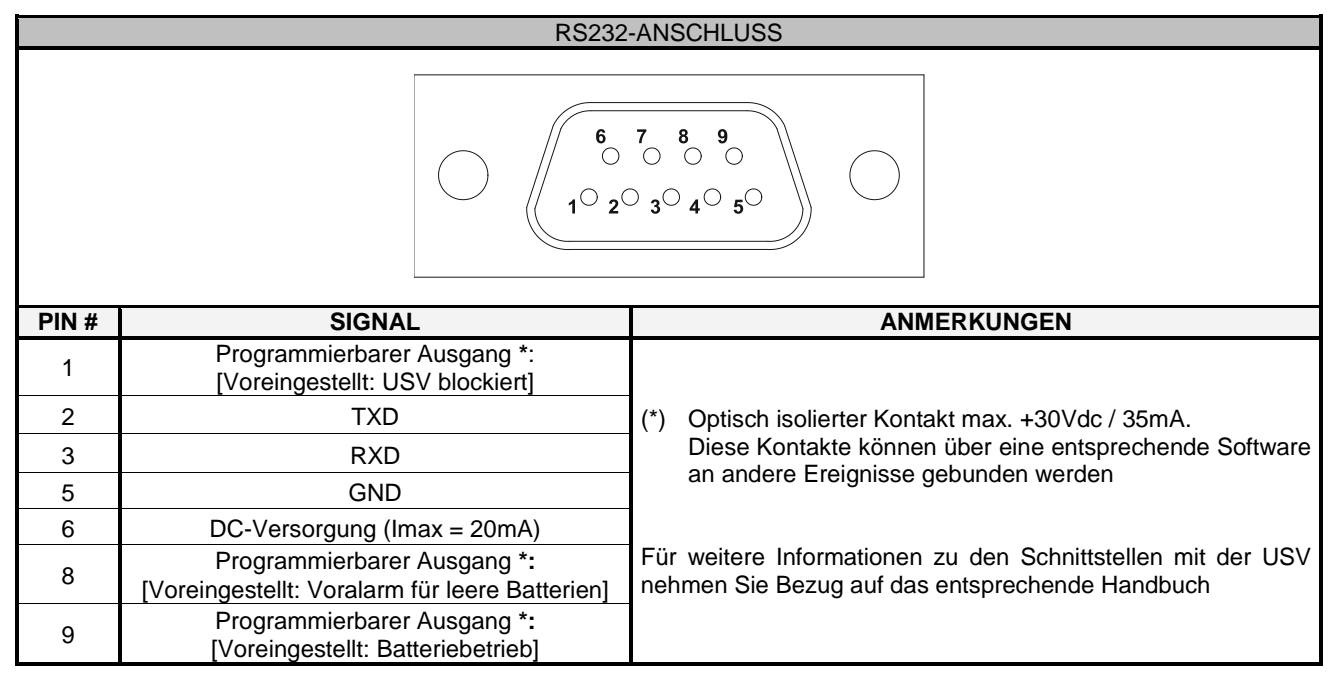

### KOMMUNIKATIONS-STECKPLATZ

Die USV-Anlage ist mit einem Erweiterungssteckplatz für auf Wunsch erhältliche Kommunikations-Steckkarten (siehe nebenstehende Abbildung) versehen, die dem Gerät den Dialog mithilfe der wichtigsten Kommunikations-Standards ermöglichen. Einige Beispiele:

- Zweiter USB- und RS232-Port
- Multiplexer zur Verdoppelung der seriellen Schnittstelle
- Ethernet-Netz-Steckkarte mit Protokollen TCP/IP, HTTP und SNMP
- Protokoll-Wandler-Steckkarte JBUS / MODBUS
- Protokoll-Wandler-Steckkarte PROFIBUS
- Steckkarte mit isolierten Relaiskontakten

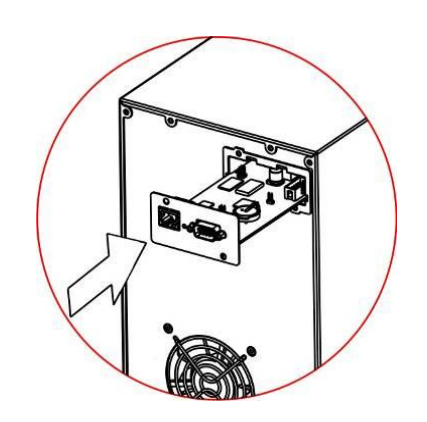

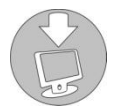

Zur Prüfung der Verfügbarkeit von weiterem Zubehör, die Website www.riello-ups.com besuchen.

# AUSTAUSCH DES BATTERY-PACKS

Die USV ist mit einem speziellen Battery-Pack versehen, das einen problemlosen Batterietausch im laufenden Doppelwandlerbetrieb ermöglicht (Hot-Swap).

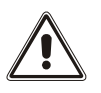

- WENN DAS BATTERY PACK ABGETRENNT IST, SIND DIE AN DER USV ANGESCHLOSSENEN LASTEN NICHT VOR STROMAUSFALL GESCHÜTZT.
- DAS BATTERY PACK IST SCHWER. BEIM AUSTAUSCH MIT BESONDERER VORSICHT VORGEHEN.
- 1. Schalten sie die USV in den "battery swap" Modus, durch gleichzeitiges drücken der Tasten ON und SEL für 4 Sekunden (siehe Abschnitt Konfiguration der Betriebsarten). In der Anzeige erscheint der Code C02. Beachten sie, dass in dieser Betriebsart kein Schutz für die Verbraucher vor Netzausfällen besteht.

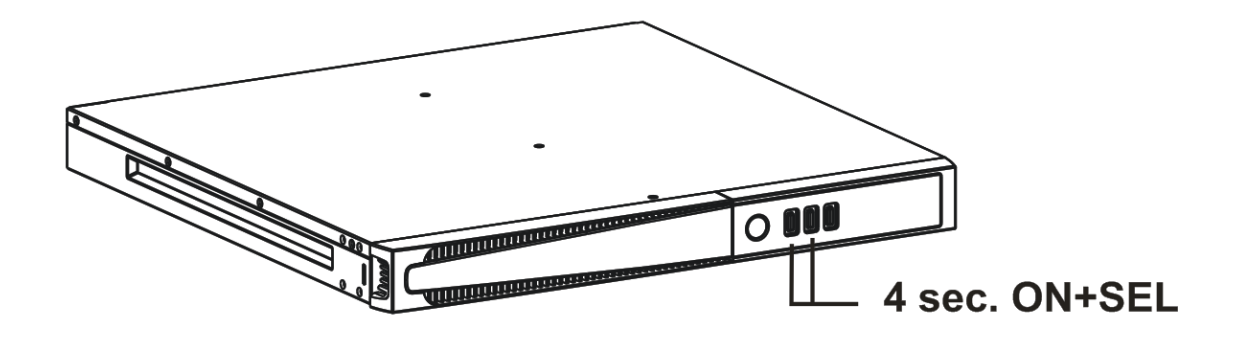

2. Das Battery Pack befindet sich hinter der Frontplatte der USV-Anlage. Die Frontplatte entfernen, wie in der Abbildung unten dargestellt.

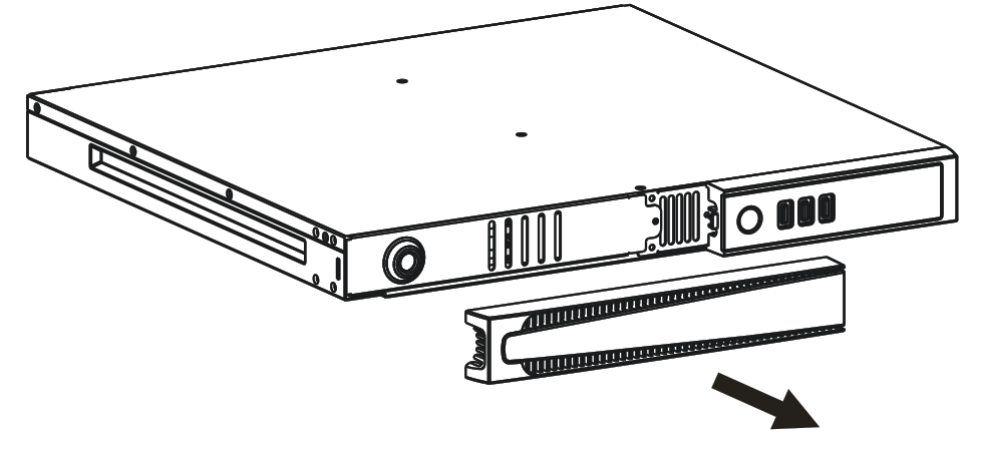

3. Die Abdeckung des Battery Packs entfernen, dabei die in der Abbildung unten dargestellten Bewegungen ausführen. Den Verbindungsstecker trennen, der das Battery Pack mit der USV-Anlage verbindet.

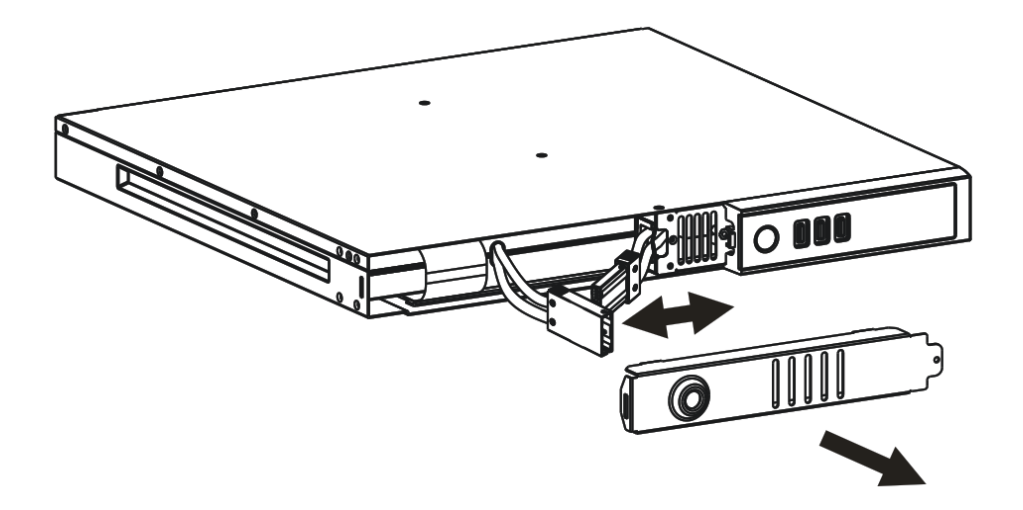

4. Das Battery Pack nach außen herausziehen, wie in der Abbildung unten dargestellt. Beim Herausziehen und Heben des Akku-Packs vorsichtig sein, da es schwer ist. ACHTUNG: das neue Battery Pack muss dieselbe Anzahl an Batterien enthalten (siehe das Etikett auf dem Battery Pack neben dem Verbindungsstecker).

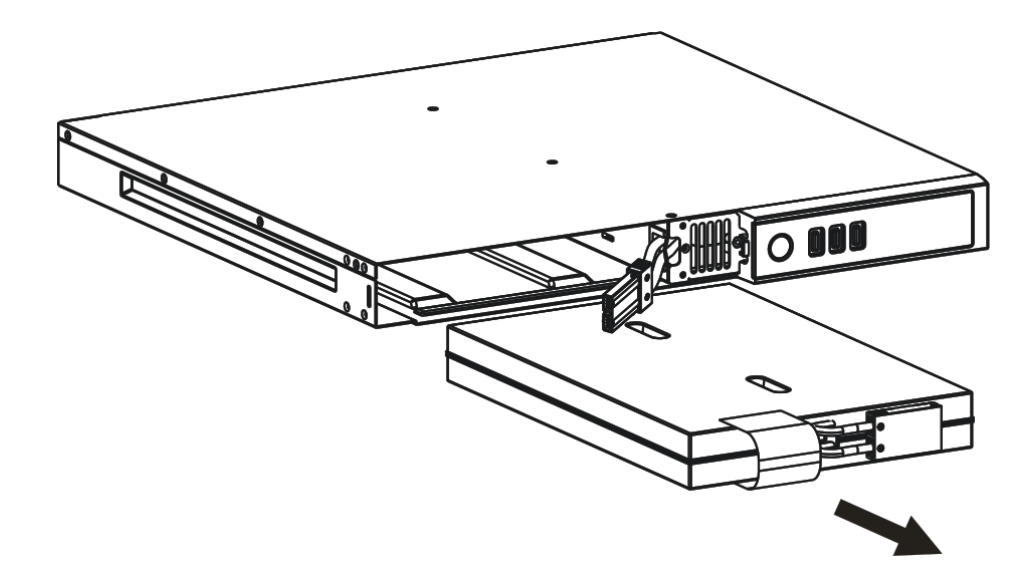

- 5. Das neue Battery Pack in das Fach am USV-Gerät einschieben. Das Kabel des Battery Packs an die USV anschließen. Die Abdeckung des Battery-Packs wieder anbringen und mit die zuvor entfernten Schraube befestigen und die Frontplatte wieder schließen. Die USV auf Normalbetrieb stellen, zu diesem Zweck die Tasten ON+SEL mindestens 4 Sek. lang drücken.
- 6. Prüfen, dass auf dem Display nicht der Code C02 angezeigt wird.
- 7. 5 Sekunden lang die Taste ON drücken, um den Batterietest zu starten.

# PROBLEMBEHEBUNGEN

Ein nicht ordnungsgemäßer Betrieb der USV-Anlage ist sehr oft kein Anzeichen einer Störung, sondern beruht nur auf leichten Problemen, Störungen oder Flüchtigkeitsfehlern. Es wird daher empfohlen, die untenstehende Tabelle, die für die Behebung der häufigsten Probleme nützliche

Informationen zusammenfasst, sorgfältig zu lesen.

| PROBLEM                                                                                                    | MÖGLICHE URSACHE                                                                                              | LÖSUNG                                                                                                    |  |  |
|----------------------------------------------------------------------------------------------------|----------------------------------------------------------------------------------------------------|----------------------------------------------------------------------------------------------------|--|--|
|                                                                                                    |                                                                                                    |                                                                                                    |  |  |
|                                                                                                    | HAUPTSCHALTER NICHT<br>GEDRÜCKT                                                                               | Den Hauptschalter auf dem vorderen Bedienfeld betätigen.                                                                                                    |  |  |
|                                                                                                    | ES FEHLT DAS<br>VERBINDUNGSKABEL ZUM<br>STROMNETZ                                                             | Den ordnungsgemäßen Anschluss des Netzkabels<br>überprüfen.                                                                                                    |  |  |
| DAS DISPLAY GEHT<br>NICHT AN                                                                                   | FEHLEN DER<br>NETZSPANNUNG<br>(STROMAUSFALL)                                                                  | Prüfen ob in der Steckdose, an die die USV-Anlage<br>angeschlossen ist, Spannung vorliegt (z. B. mit einer<br>Tischlampe probieren).                                                                                        |  |  |
|                                                                                                    | EINGREIFEN DES<br>EINGANGS-<br>THERMOSCHUTZES                                                                 | Falls vorhanden, den Schutz (CIRCUIT BREAKER)<br>durch Drücken der Taste auf der Rückseite des Geräts<br>wiederherstellen.<br><u>ACHTUNG</u> : Sicherstellen, dass keine Überlastung am<br>Ausgang der USV-Anlage vorliegt. |  |  |
|                                                                                                    |                                                                                                    |                                                                                                    |  |  |
| DAS DISPLAY IST<br>EINGESCHALTET, ABER<br>DIE LAST WIRD NICHT<br>VERSORGT                                      | DIE USV-ANLAGE<br>BEFINDET SICH IM<br>STANDBY-ZUSTAND                                                         | Die Taste "ON" auf dem vorderen Bedienfeld zur Versorgung der Lasten drücken.                                                                                                    |  |  |
|                                                                                                    | ES FEHLT DIE<br>VERBINDUNG ZUR LAST                                                                           | Den Anschluss der Last überprüfen.                                                                                                    |  |  |
|                                                                                                    |                                                                                                    |                                                                                                    |  |  |
| DIE USV-ANLAGE LÄUFT<br>IM BATTERIEBETRIEB,<br>OBWOHL<br>NETZSPANNUNG<br>VORLIEGT                              | DIE EINGANGSSPANNUNG<br>BEFINDET SICH<br>AUSSERHALB DER FÜR<br>DEN NETZBETRIEB<br>ZULÄSSIGEN<br>TOLERANZWERTE | Das Problem hängt vom Netz ab. Die Rückkehr des<br>Eingangsnetzes zu den Toleranzwerten abwarten. Die<br>USV-Anlage kehrt automatisch zum Netzbetrieb zurück.                                                               |  |  |
|                                                                                                    | EINGREIFEN DES<br>EINGANGS-<br>THERMOSCHUTZES                                                                 | Falls vorhanden, den Schutz (CIRCUIT BREAKER)<br>durch Drücken der Taste auf der Rückseite des Geräts<br>wiederherstellen.<br><u>ACHTUNG</u> : Sicherstellen, dass keine Überlastung am<br>Ausgang der USV-Anlage vorliegt. |  |  |
|                                                                                                    |                                                                                                    |                                                                                                    |  |  |
| DIE USV-ANLAGE<br>SCHALTET NICHT EIN<br>UND DAS DISPLAY ZEIGT<br>EINEN DER BEIDEN<br>CODES AN: <b>A06, A08</b> | DIE TEMPERATUR DER<br>USV-ANLAGE LIEGT UNTER<br>0°C                                                           | Die Temperatur des Raums überprüfen, in dem sich die USV-Anlage befindet; ist sie zu niedrig, diese über die Mindestschwelle (0°C) hinaus erhöhen.                                                                          |  |  |
|                                                                                                    |                                                                                                    |                                                                                                    |  |  |
| DAS DISPLAY ZEIGT DEN<br>CODES AN: L11 EINGANGSRELAIS D                                                        |                                                                                                    | Die USV-Anlage abschalten und von der Versorgung trennen und den Kundendienst verständigen.                                                                                                    |  |  |

| PROBLEM                                                                                                    | MÖGLICHE URSACHE                                                                                                    | LÖSUNG                                                                                                    |
|----------------------------------------------------------------------------------------------------|----------------------------------------------------------------------------------------------------|----------------------------------------------------------------------------------------------------|
| DER SUMMER ERZEUGT<br>EINEN DAUERTON UND<br>DAS DISPLAY ZEIGT<br>EINEN DIESER CODES<br>AN: <b>A54, F50, F51, F52,</b><br><b>L50, L51, L52</b>     | DIE AN DIE USV-ANLAGE<br>ANGELEGTE LAST IST ZU<br>GROSS                                                                                          | Die Last unter die Schwelle von 100% reduzieren (oder<br>Benutzerschwelle im Fall von Code <b>A54</b> ).<br>Wird auf dem Display Lock angezeigt:<br>Die Last abtrennen und die USV-Anlage erneut<br>einschalten. |
| DAS DISPLAY ZEIGT DEN<br>CODE <b>A61</b> AN                                                                                                    | BATTERIE-AUSTAUSCH                                                                                                    | Den Kundendienst wegen des Austauschs der Batterien verständigen.                                                                                                    |
| DAS DISPLAY ZEIGT DEN<br>CODE <b>A62</b> AN                                                                                                    | BATTERIE NICHT<br>VORHANDEN ODER NICHT<br>ANGESCHLOSSEN                                                                                          | Prüfen Sie, ob das Batterie Pack vorhanden und anschlossen ist.                                                                                                    |
| DAS DISPLAY ZEIGT DEN<br>CODE <b>A63</b> AN                                                                                                    | DIE BATTERIEN SIND LEER;<br>DIE USV-ANLAGE WARTET<br>DARAUF, DASS DIE<br>BATTERIESPANNUNG DIE<br>EINGESTELLTE<br>SPANNUNGSSCHWELLE<br>ÜBERSTEIGT | Die Ladung der Batterien abwarten oder von Hand das<br>Einschalten durch Drücken der Taste "ON" für<br>mindestens 2 Sekunden erzwingen.                                                                          |
| DER SUMMER ERZEUGT<br>EINEN DAUERTON UND<br>DAS DISPLAY ZEIGT DEN<br>CODE <b>F38</b> AN                                                           | ES EREIGNET SICH EINE<br>STÖRUNG DER USV-<br>ANLAGE; ZEITNAHER<br>AUSFALL MÖGLICH                                                                | lst es möglich, die Versorgung der Last zu trennen, die<br>USV-Anlage aus- und wieder einschalten; ereignet sich<br>das Problem erneut, den Kundendienst verständigen.                                           |
| DER SUMMER ERZEUGT<br>EINEN DAUERTON UND<br>DAS DISPLAY ZEIGT<br>EINEN DIESER CODES<br>AN: <b>F04, L04</b>                                        | DIE TEMPERATUR DER<br>KÜHLKÖRPER IM INNEREN<br>DER USV-ANLAGE IST ZU<br>HOCH                                                                     | Sicherstellen, dass die Temperatur des Raums, in dem sich die USV-Anlage befindet, 40°C nicht übersteigt.                                                                                                    |
| DER SUMMER ERZEUGT<br>EINEN DAUERTON UND<br>DAS DISPLAY ZEIGT<br>EINEN DIESER CODES<br>AN: <b>F53, L53</b>                                        | ES WURDE EINE STÖRUNG<br>IN EINEM ODER MEHR VON<br>DER USV-ANLAGE<br>VERSORGTEN<br>VERBRAUCHERN<br>FESTGESTELLT                                  | Alle Verbraucher abtrennen, die USV-Anlage aus- und<br>wieder einschalten, einen nach dem anderen die<br>Verbraucher wieder anschließen, um den defekten<br>ausfindig zu machen.                                 |
| DER SUMMER ERZEUGT<br>EINEN DAUERTON UND<br>DAS DISPLAY ZEIGT<br>EINEN DIESER CODES<br>AN: F60, L05, L07, L13,<br>L20, L21, L40, L41, L42,<br>L43 | ES HAT SICH EINE<br>STÖRUNG DER USV-<br>ANLAGE EREIGNET                                                                                          | Ist es möglich, die Versorgung der Last zu trennen, die<br>USV-Anlage ab- und wieder einschalten; ereignet sich<br>das Problem erneut, den Kundendienst verständigen.                                            |
| DAS DISPLAY ZEIGT<br>EINER DIESER CODES<br>AN: C01, C02, C03                                                                                      | EIN<br>FERNBEDIENUNGSBEFEHL<br>IST AKTIV                                                                                                    | Falls nicht gewollt, den Zustand der Steuereingänge einer eventuellen optionalen Steckkarte überprüfen.                                                                                                    |
| DAS DISPLAY ZEIGT <b>C02</b><br>AN                                                                                                    | DER "BATTERY SWAP"<br>MODUS IST AKTIVIERT                                                                                                    | Zum Verlassen des "battery swap" Modus drücken Sie die ON/SEL Taster für mindestens 4 Sekunden.                                                                                                    |

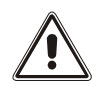

### ACHTUNG:

Im Falle einer dauerhaften Störung ist die USV nicht in der Lage die Last zu schützen. Um einen dauerhaften Schutz zu gewährleisten empfehlen wir die Installation einer ATS Einheit (Automatischer Transfer Schalter), oder eines externen Bypasses. Weitere Informationen finden sie auf **www.riello-ups.com** 

# ALARM-CODES

Unter Verwendung eines hochentwickelten Selbstdiagnosesystems ist die USV-Anlage in der Lage, eventuelle Störungen bzw. Defekte zu überprüfen und auf dem Display anzuzeigen, die sich während des gewöhnlichen Betriebs des Geräts ereignen könnten. Bei Vorliegen eines Problems meldet die USV-Anlage das Ereignis und zeigt auf dem Display den Code und den Typ des aktiven Alarms an (FAULT bzw. LOCK).

### FAULT

Die Meldungen des Typs FAULT unterteilen sich in drei Gruppen:

Anomalien: Es handelt sich um "kleinere" Probleme, die keinen Ausfall der USV-Anlage bewirken, jedoch die Leistung beeinträchtigen oder die Verwendung einiger ihrer Funktionen verhindern.

| CODE | BESCHREIBUNG                                                           |  |  |
|------|------------------------------------------------------------------------|--|--|
| A06  | Temperatur des Sensors1 unterhalb 0°C                                  |  |  |
| A08  | Temperatur des Sensors2 unterhalb 0°C                                  |  |  |
| A54  | Prozentuale Auslastung höher als die eingegebene Benutzerschwelle      |  |  |
| A61  | Batterien sind auszutauschen                                           |  |  |
| A62  | Fehlende Batterien oder fehlende oder nicht angeschlossene Battery Box |  |  |
| A63  | Warten auf Batterieladung                                              |  |  |

Alarme: Es handelt sich um kritischere Probleme als die Anomalien, weil deren Andauern, auch in relativ kurzer Zeit, einen Ausfall der USV-Anlage bewirken kann.

| CODE | BESCHREIBUNG               |
|------|----------------------------|
| F04  | Überhitzung der Kühlkörper |
| F05  | Temperatur-Sensor1 defekt  |
| F07  | Temperatur-Sensor2 defekt  |
| F38  | Batterielader defekt       |
| F50  | Überlast: Last > 103%      |
| F51  | Überlast: Last > 110%      |
| F52  | Überlast: Last > 150%      |
| F53  | Kurzschluss                |
| F60  | Überspannung Batterien     |

> Aktive Befehle: Zeigt das Vorliegen eines Fernbedienungsbefehls an.

| CODE | BESCHREIBUNG                                      |  |  |
|------|---------------------------------------------------|--|--|
| C01  | Fernbedienungsbefehl 1 (Einschalten/Ausschalten)  |  |  |
| C02  | Fernbedienungsbefehl 2 (Last durch Netz versorgt) |  |  |
| C03  | Fernbedienungsbefehl 3 (Einschalten/Ausschalten)  |  |  |
| C04  | Batterietest läuft                                |  |  |

### Lоск

Den Meldungen des Typs LOCK (Ausfälle) geht gewöhnlich eine Alarmmeldung voraus und bewirken wegen Ihrer Schwere das Abschalten des Wechselrichters und die Versorgung der Last über die Bypassleitung (Bypassbetrieb blockiert bei Ausfällen wegen starker und andauernder Überlasten und Ausfall wegen Kurzschluss).

| CODE | BESCHREIBUNG                                |
|------|---------------------------------------------|
| L04  | Überhitzung der Kühlkörper                  |
| L05  | Temperatur-Sensor1 defekt                   |
| L07  | Temperatur-Sensor2 defekt                   |
| L11  | Eingangsrelais defekt                       |
| L13  | Fehlgeschlagene Vorladung der Kondensatoren |
| L20  | Unterspannung Kondensatorengruppe           |
| L21  | Überspannung Kondensatorengruppe            |
| L40  | Überspannung Wechselrichter                 |
| L41  | Ausgangs-Gleichspannung                     |
| L42  | Wechselrichter-Spannung nicht korrekt       |
| L43  | Unterspannung Wechselrichter                |
| L50  | Überlast: Last > 103%                       |
| L51  | Überlast: Last > 110%                       |
| L52  | Überlast: Last > 150%                       |
| L53  | Kurzschluss                                 |

# **TECHNISCHE DATEN**

| USV-MODELLE                     |       | VSR 800           | VSR 1100                 |
|---------------------------------|-------|-------------------|--------------------------|
| EINGANG                         |       |                   |                          |
| Nennspannung                    | [Vac] | 220 - 23          | 30 - 240                 |
| Maximale Betriebsspannung       | [Vac] | 30                | 00                       |
| Nennfrequenz                    | [Hz]  | 50                | - 60                     |
| Nennstrom (1)                   | [A]   | 3.9               | 5.3                      |
| BATTERIE                        |       |                   |                          |
| Ladezeit (Standardversion)      | [h]   | < 4h für 80%      | der Ladung               |
| Anzahl der internen Batterien   |       |                   | 4                        |
| AUSGANG                         |       |                   |                          |
| Nennspannung (2)                | [Vac] | Wählbar: 22       | 0 / <b>230</b> / 240     |
| Frequenz                        | [Hz]  | Wählbar: 50, 60 c | der Selbstlernen         |
| Nennleistung                    | [VA]  | 800               | 1100                     |
| Nennleistung                    | [W]   | 640               | 880                      |
|                                 |       | Netzbetrieb:      | Abschaltung nach 5 Min   |
| Uberlastung: 100% < load < 110% |       | Batteriebetrieb:  | Abschaltung nach 60 Sek  |
|                                 |       | Netzbetrieb:      | Abschaltung nach 10 Sek  |
| Überlastung: 110% < load < 150% |       | Batteriebetrieb:  | Abschaltung nach 5 Sek   |
|                                 |       | Netzbetrieb:      | Abschaltung nach 1 Sek   |
| Überlastung load > 150%         |       | Batteriebetrieb:  | Abschaltung nach 0.5 Sek |
| VERSCHIEDENES                   |       |                   |                          |
| Ableitstrom Richtung Erde       | [mA]  |                   | 1                        |
|                                 | [00]  | 0                 |                          |

| 5                       |      |                                                                                                    |    |
|-------------------------|------|----------------------------------------------------------------------------------------------------|----|
| Umgebungstemperatur (3) | [°C] | 0 – 40                                                                                              |    |
| Feuchtigkeit            |      | < 90% ohne Kondensierung                                                                            |    |
| Schutzvorrichtungen     |      | Überladung der Batterien - Überstrom - Kurzschluss -<br>Überspannung - Unterspannung - Thermoschutz |    |
| Abmessungen L x B x H   | [mm] | 438 x 420 x 44                                                                                      |    |
| Gewicht                 | [Kg] | 12                                                                                                  | 13 |

Weitere Details zu den technischen Daten finden Sie auf unserer Webseite

<sup>(1)</sup> @ Nennlast, Nennspannung von 220 Vac, Batterie wird geladen

<sup>(2)</sup> Um die Ausgangsspannung im angegebenen Toleranzbereich zu halten, kann es sich als notwendig erweisen, nach einer längeren Betriebszeit eine erneute Kalibrierung vornehmen zu müssen.

(3) 20 - 25 °C für eine längere Gebrauchsdauer der Batterien

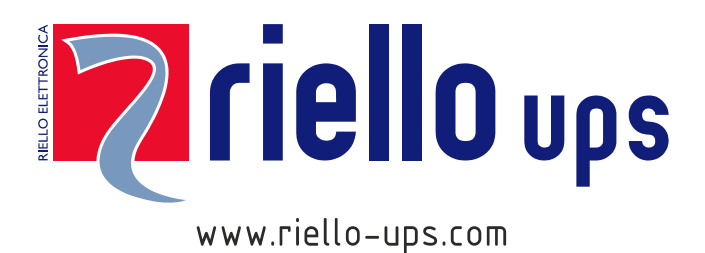

RPS SpA – *Riello Power Solutions* Viale Europa, 7 37045 Legnago (VR) Italy